# HOW TO REGISTER FOR OVERSEAS COMPETITORS

#### Step 1. Go to WWW.AOCRA.COM.AU

## Step 2. Select Race Registration

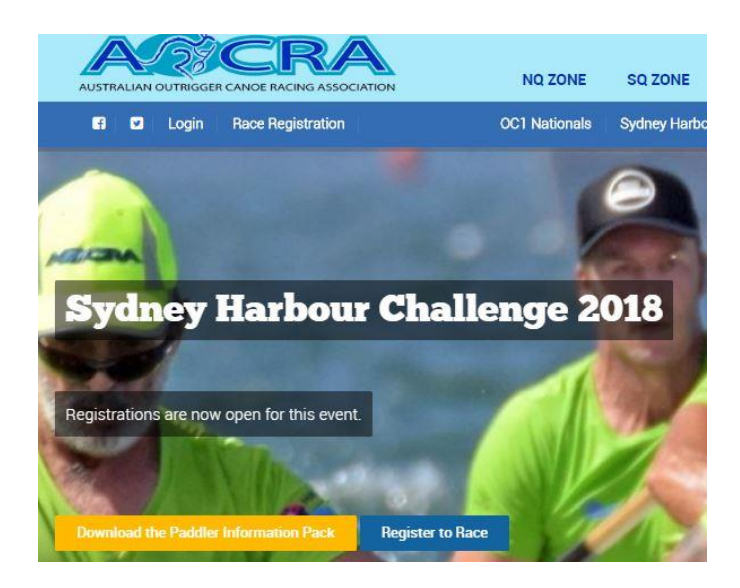

## Step 3. Select I'm not a member

## Sign In

| Password |       |  |
|----------|-------|--|
|          | Login |  |

**Step 4**. Scroll down the page to 24/02/18 SHC – select race registration on the right.

|          | Ocean<br>Challenge)                       |                   |              |          |                        |    |                      |
|----------|-------------------------------------------|-------------------|--------------|----------|------------------------|----|----------------------|
| 24/02/18 | AOCRA<br>(Sydney<br>Harbour<br>Challenge) | COMBINED<br>EVENT | OC6 MARATHON | 16/02/18 | 19 <mark>/02/18</mark> | SQ | Race<br>Registration |

Step 5. Fill out your club and contact details. Then click on SUBMIT.

#### **Race Registration**

| Name :     | • |
|------------|---|
| ddress 2 2 |   |
| hone :     |   |
|            |   |
| Email :    | * |

**Step 6.** Select the number of teams and what division you wish to race in. Scroll down and click on **NEXT.** 

| Enter number of Senior | Teams:                   |  |
|------------------------|--------------------------|--|
| Name                   | OC6 MARATHON<br>25km OC6 |  |
| Platinum Women         |                          |  |
| Platinum Mixed         |                          |  |
| Platinum Men           |                          |  |
| Open Men               |                          |  |
| Open Women             | 1                        |  |
| Open Mixed             |                          |  |

Step 7. Scroll back up and the race fees will appear. \$540 AUS for a crew of 6. Select PROCEED.

**Step 8.** Selecting crew names, scroll down to Please enter team names (NON AOCRA Members). You will need to enter name, gender and DOB. For DOB select the month, year then day.

Please enter Team Names (Non AOCRA Members) Surname Gender DOB Given name Femal • Withrington Connie 11/11/1970 -(dd/mm/yyyy) Femal v Withrington Claire 09/11/1973 0 (dd/mm/yyyy) Femal • 19/11/1984 Withrington 0 (dd/mm/yyyy)

Once all 6 names are entered scroll down and select NEXT.

**Step 9.** All paddler names will appear with details of the race and division and boxes with ticks. If you need to send me a message you can write it in the **NOTES** area. Scroll down and select **PROCEED TO PAYMENT.** 

| Name                      | OC6 MARATHON<br>(25km OC6)<br>OW<br>1 Team |
|---------------------------|--------------------------------------------|
| Withrington Connie,Master | ×                                          |
| Withrington Claire,Master | 8                                          |
| Withrington Grace,Open    | ×                                          |
| Smith penny,Open          | ×                                          |
| Smith Carla,Open          | ø                                          |
| Smith Sue Open            | 2                                          |

**Step 10.** You can use your Visa or Mastercard for payment. There is a 2% surcharge. Fill out card details then tick the two boxes before you select, **SUBMIT.** Only click on this once and wait for payment to finalise. You will then receive emails confirming your payment. This should happen very quickly and if you do not receive it please contact me asap.

cwithrington64@gmail.com